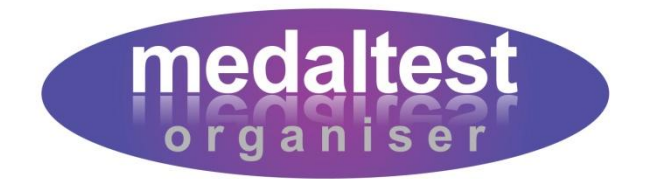

# **Exam Charges Guide**

## How to set up your exam fee structure and track payments

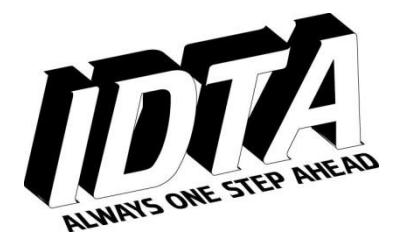

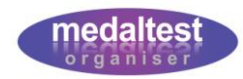

# **Exam Charges Guide**

### **Contents**

| Introduction                | 3  |
|-----------------------------|----|
| Setting Your Fee Structure  | 4  |
| Cost Groups                 | 4  |
| Age Groups                  | 5  |
| Start and End Dates         | 6  |
| Printing a Fee List         | 7  |
| Making Price Increases      | 8  |
| Tracking Candidate Payments | 10 |
| Receiving Payments          | 11 |
| Outstanding Payments Report | 11 |
| Payments Received Report    | 12 |

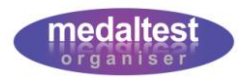

#### Introduction

One of the administrative overheads of a Medal Test is managing the finances. Whether it is determining how much a candidate is charged for the particular test they are taking, or keeping track of who has paid or is still outstanding, MedalTest Organiser can help you make the most of the time available.

The system allows you to set up your table of exam fees for the full range of IDTA medals and awards. You can even choose separate rates for adults as opposed to juniors if you wish. You are then able to keep a complete track of the session finances.

If you are using the system to produce letters to candidates, the letters can incorporate the exam charges information telling the candidates what their exam fees are for the session.

This guide will cover the following:

- How to set up your exam fee structure
- How to print a table of fees
- How to make a periodic increase in charges
- How to produce reports of the exam session finances
- How to mark candidates exam payments

It is assumed that you are already familiar with the basic functions of the system as described in the Quick Start Guide.

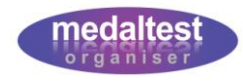

#### **Setting Your Fee Structure**

The Exam Charges section of the system is where you are able to set up and manage your medal fees structure.

Enter the Exam Charges system by clicking on the Exam Charges tab on the Main Menu at the top of the screen.

| You are logged in as: Joe Soap           |  |  |  | <u>logout   lo</u> g | g <mark>out (all)   j</mark> | new sessio | n |
|------------------------------------------|--|--|--|----------------------|------------------------------|------------|---|
| School Documents Exam Charges Candidates |  |  |  | Exam Sessions        | Teachers                     | Rooms      |   |

#### **Cost Groups**

You will be presented with a screen listing the different cost groups, as shown.

| Selecti<br>Set Fees | ons: <u>select</u> | Fee List       Print Current Exam Fee List         all   unselect all   locked         show 10         show 25       show 50         show 10       show 25 |
|---------------------|--------------------|----------------------------------------------------------------------------------------------------|
| Select              | <u>Id</u>          | Description                                                                                                    |
| Γ                   | ROS                | Rosette Awards                                                                                                    |
| Г                   | STD                | Stardance Awards                                                                                                    |
| Г                   | SDA1               | Social Dance Award 1                                                                                                    |
| Γ                   | SDA2               | Social Dance Award 2                                                                                                    |
| Γ                   | SDA3               | Social Dance Award 3                                                                                                    |
| Г                   | SDA4               | Social Dance Award 4                                                                                                    |
| Г                   | 1D                 | One Dance                                                                                                    |
| Г                   | В                  | Bronze                                                                                                    |
| Г                   | B2                 | Double Bronze                                                                                                    |
| Г                   | S                  | Silver                                                                                                    |

The cost structure is built into groups to match the IDTA Ballroom Amateur Test Fees list that forms the basis of what you will typically charge your candidates.

For example, the cost group for Rosettes covers all forms of Rosettes: ballroom, freestyle and cheerleading. In this way you don't have lots of different prices to maintain as the same price covers them all.

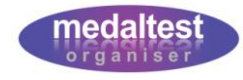

Next, you will add the fees for each cost group.

- Select the cost group for which you want to enter amounts, e.g. Rosettes
- Click the Set Fees button (see previous picture)

| <b>Group Charge</b>                     | S               |                                                                                             |                 |                      |            |
|-----------------------------------------|-----------------|---------------------------------------------------------------------------------------------|-----------------|----------------------|------------|
| Cost Gro                                | up Rosette Aw   | ards                                                                                        |                 |                      |            |
| Set New Fee Search                      | Show Current Cl | harges Show Old (                                                                           | Charges         |                      |            |
| Selections: select all  <br>Show Delete | unselect all    | locked 🗌 sł                                                                                 | now 10   show 2 | 5   show 50   show : | 100 (of 0) |
| Select Age Group                        | Banner          | Start Date                                                                                  | Price           | End Date             |            |
|                                         | No ent          | ries found on COST_(                                                                        | GROUP_CHARGE    |                      |            |
|                                         | <b>«FIRST</b>   | <prev (page="" 0="" 0<="" of="" td=""><td>) NEXT&gt; LAST&gt;</td><td></td><td></td></prev> | ) NEXT> LAST>   |                      |            |
|                                         |                 |                                                                                             |                 |                      |            |

If you have not previously set any fees for the cost group you will see the "No entries found" message as shown. Otherwise, any already existing fees will be listed on the Group Charges screen.

Click the Set New Fee button

| Add New Gro         | up Charge         |
|---------------------|-------------------|
| Cost Group          | ROS               |
| * Age Group         |                   |
| * Banner Included?  |                   |
| <b>*</b> Start Date |                   |
| Amount              |                   |
|                     | +stay COPY CANCEL |

#### Age Groups

For each fee that you enter into the system you may enter it as a Junior fee only, Adult fee only, or All Ages fee.

In this way you may have a grade that is charged at two different rates for Juniors and Adults, or a single rate that is charged to everybody. You cannot mix an All Ages fee with one of the other groups at the same time. If you do this the system will cancel the oldest fee and tell you that it has done this.

Select the Age Group you wish to apply for the cost group

Rosettes and Stardance Awards have two prices depending on whether or not a banner is required.

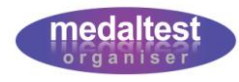

 Click the banner included field if the amount is for an award including a banner, otherwise leave blank

#### **Start and End Dates**

The system will keep a track of your pricing over time. Therefore, you need to tell the system from what date your pricing is effective. For example, you may set your fees to run from 1<sup>st</sup> September to 31<sup>st</sup> August the following year, at which time you may do a price increase (in line with IDTA pricing).

- Enter the Start Date (e.g. 01/09/2009)
- Enter the amount (numbers only no £ sign)
- Click the SUBMIT button (or SUBMIT+stay if you are entering more amounts)

The new fee will be added to the system with a blank end date (meaning that the fee is current until a new fee replaces it in the future)

Repeat these steps for each fee you require for the cost group

Remember to add fees with and without banners for Rosette and Stardance awards. Also remember that if you are using separate Adult and Junior fees you will need to add both fees for each cost group where applicable.

| Gro                                                                                                    | up Charg     | es                                                                                                    |                                         |             |          |                                                         |
|----------------------------------------------------------------------------------------------------|--------------|----------------------------------------------------------------------------------------------------|-----------------------------------------|-------------|----------|---------------------------------------------------------|
|                                                                                                    | Cost Group   | Bronze                                                                                                    |                                         |             |          |                                                         |
| Set Ner                                                                                                    | w Fee Search | This screen shows                                                                                                    |                                         |             |          |                                                         |
| Selections: <u>select all</u>   <u>unselect all</u>   show 10   show 25   show 50   show 100 (of 2)<br>locked<br>Show Delete |              |                                                                                                    |                                         |             |          | separate Junior and<br>Adult prices for<br>Bronze medal |
| Select                                                                                                    | Age Group    | Banner                                                                                                    | Start Date                              | Price       | End Date | effective from the 1 <sup>st</sup>                      |
| Г                                                                                                    | Adult        | Г                                                                                                    | 01 Sep 2008                             | 11.50       |          | September 2008.                                         |
| Г                                                                                                    | Junior       | Г                                                                                                    | 01 Sep 2008                             | 11.00       |          |                                                         |
|                                                                                                    |              | «FIRST <pr< td=""><td>EV <mark>(</mark>Page <b>1</b> of 1) I</td><td>NEXT&gt; LAST»</td><td>RESET</td><td></td></pr<> | EV <mark>(</mark> Page <b>1</b> of 1) I | NEXT> LAST» | RESET    |                                                         |

To move to the next Cost Group, click the CLOSE button on the Group Charges screen. You can then select the next Cost Group to add your fees.

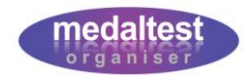

#### **Printing a Fee List**

The main Cost Groupings screen contains two buttons for printing Fee Lists

- 1. Print Historical Exam Fee List
- 2. Print Current Exam Fee List

| Cos                | t Groupi                   | ngs          |                          |         |                 |                          |                                 |
|--------------------|----------------------------|--------------|--------------------------|---------|-----------------|--------------------------|---------------------------------|
| Pri                | int Historical Exam F      | ee List      | Print Current Exam Fee I | List    | J               |                          |                                 |
| Selecti<br>Set Fee | ions: <u>select a</u><br>s | all   unsele | <u>ct all</u>   locked 🗌 | show    | <u>10   sho</u> | <u>ow 25</u>   <u>sh</u> | <u>ow 50</u>   show 100 (of 30) |
| Select             | <u>Id</u>                  |              | Descr                    | ription |                 |                          |                                 |
| Г                  | ROS                        | Rosette      | Awards                   |         |                 |                          |                                 |
| Г                  | STD                        | Stardan      | ce Awards                |         |                 |                          |                                 |
| Г                  | SDA1                       | Social D     | ance Award 1             |         |                 |                          |                                 |

Use the Current Exam Fee List to produce a complete report of all fees that are current as at today's date. There will be a separate page per Age Group.

| The Tes<br>Current Ex          | st Dance Centre<br>camination Fee List |
|--------------------------------|----------------------------------------|
| Age Group: Junior              |                                        |
| Grade                          | Amount                                 |
| Rosette Awards (inc. banner)   | 60.00                                  |
| Rosette Awards                 | 92.00                                  |
| Stardance Awards (inc. banner) | 34.49                                  |
| Stardance Awards               | 31.49                                  |
| Social Dance Award 2           | 31.99                                  |
| Social Dance Award 3           | 31.99                                  |
| Social Dance Award 4           | 33.99                                  |
| One Dance                      | 32.49                                  |
| Double Bronze                  | 35.49                                  |
| Double Silver                  | 36.49                                  |
| 1st Gold Bar                   | 24.00                                  |
| 2nd Gold Bar                   | 27.40                                  |

Review the list to check that all your fees are correct

To make updates, delete any fees that are incorrect and re-enter them as described earlier.

The Historical report shows all current and old fees with corresponding start and end dates.

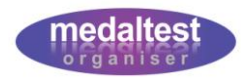

#### **Making Price Increases**

Price Increases are done in EXACTLY the same way as you enter your initial fees. You will see your existing prices on each of the cost group screens, as in the example below for Bronze medal.

| Gro                       | up Charg                        | es                    |                                 |                 |                      |
|---------------------------|---------------------------------|-----------------------|---------------------------------|-----------------|----------------------|
|                           | Cost Group                      | Bronze                |                                 |                 |                      |
| Set Nev                   | w Fee Search                    | Show Currer           | nt Charges Show                 | v Old Charges   |                      |
| Selecti<br>locked<br>Show | ons: <u>select al</u><br>Delete | <u>I   unselect a</u> | l <mark>l  </mark> show 10   sh | iow 25   show ! | 50   show 100 (of 2) |
| Select                    | Age Group                       | Banner                | Start Date                      | Price           | End Date             |
| Г                         | Adult                           | Г                     | 01 Sep 2008                     | 11.50           |                      |
| Г                         | Junior                          | Γ                     | 01 Sep 2008                     | 11.00           |                      |
|                           |                                 | «FIRST «PRE           | V (Page <b>1</b> of 1) N        | EXT> LAST»      | RESET CLOSE          |

Click the Set New Fee button (as previously)

| Add New Group Charge |             |
|----------------------|-------------|
| Cost Group ROS       |             |
| * Age Group          |             |
| * Banner Included?   |             |
| * Start Date         |             |
| Amount               |             |
| SUBMIT SUBMIT+stay   | COPY CANCEL |

Select the age group and banner (as previously)

Enter the Start Date of the new price (e.g. 01/09/2009)

- Enter the new amount
- Click the SUBMIT button (or SUBMIT+stay if you are entering more amounts)

The new amounts will be saved, and the end date on the old prices will be set automatically.

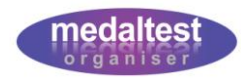

The following screen shows original prices for a Bronze medal that have been superseded following a price increase.

| Gro             | up Charge                                                                                                    | s              |                  |         |             |  |  |
|-----------------|----------------------------------------------------------------------------------------------------|----------------|------------------|---------|-------------|--|--|
|                 | Cost Grou                                                                                                    | p Bronze       |                  |         |             |  |  |
| Set Ner         | w Fee Search                                                                                                    | Show Current ( | Charges Show Old | Charges |             |  |  |
| Selecti<br>Show | Selections: select all   unselect all   locked show 10   show 25   show 50   show 100 (of 4) Show Delete Calent are a second and parts and parts are set of the second second sec |                |                  |         |             |  |  |
| Г               | Adult                                                                                                    |                | 01 Sep 2008      | 11.50   | 31 Aug 2009 |  |  |
| Г               | Adult                                                                                                    | Γ              | 01 Sep 2009      | 12.50   |             |  |  |
| Г               | Junior                                                                                                    | Γ              | 01 Sep 2008      | 11.00   | 31 Aug 2009 |  |  |
| Г               | Junior                                                                                                    | Γ              | 01 Sep 2009      | 12.00   |             |  |  |

This shows that the amounts have been increased starting from 1<sup>st</sup> September 2009 and the old prices ended on 31<sup>st</sup> August 2009, for both Adults and Juniors.

When determining which prices to use for your medal test session the system matches the session date against the start and end dates of the fees. So, in the example above, an Adult Bronze would be charged at £11.50 for an exam session on or before 31<sup>st</sup> August 2009, but £12.50 for any exam session on or after 1<sup>st</sup> September 2009.

When you are making price updates, the system will validate the dates you are entering to ensure you do not cause any overlaps that may invalidate your pricing. For example, it would not be correct to enter a new date EARLIER than your current price. If the system detects a problem with the dates you are entering, it will stop you with an appropriate message.

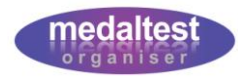

#### **Tracking Candidate Payments**

Providing you have set up your exam fee structure, MedalTest Organiser has a built in feature to enable you to track candidate payments, and produce a useful report of outstanding amounts, or a report of payments made by date.

Click the Manage Payments button

| List             | of Tests by                                            | Exam                         | Session                       |                          |                    |                   |                     |
|------------------|--------------------------------------------------------|------------------------------|-------------------------------|--------------------------|--------------------|-------------------|---------------------|
|                  |                                                        | Session 1                    | ) Jul 2009                    |                          |                    |                   |                     |
|                  | E                                                      | caminer <mark>N</mark>       | /Α                            |                          |                    |                   |                     |
| Add N            | ew Test Add Late E                                     | ntry Searc                   | h Import Exams Print 1        | Timetable Enter Resu     | ts Manage Payments | Print Letters     | Summary Report      |
| Select<br>Update | ions: <u>select all</u>   <u>u</u><br>Delete Print Can | nselect all<br>didate Report | Iocked       Print Selections | Candidate Previous Exams | show 10   s        | show 25   show 50 | )   show 100 (of 6) |
| Select           | Branch *                                               | Grade                        | Candidate                     | Dance 1                  | Dance 2            | Dance 3           | Dance 4             |
| Γ                | Ballroom                                               | В                            | Dot Apostrophe                | Waltz                    | Quickstep          |                   |                     |
| Г                | Ballroom                                               | В                            | Lucille Ball                  | Waltz                    | Quickstep          |                   |                     |
| Г                | Ballroom                                               | B                            | Charlie Chanlin               | Waltz                    | Quicksten          |                   |                     |

You will now see the Manage Exam Payments screen.

This screen lists all the candidate exams, in candidate Surname order. The amount owing for each exam is shown (providing the fee list has been set up). Each exam also has a tick box to mark whether or not the payment has been received from the candidate.

| Manage Exam Payments                           |                              |            |            |               |       |             |  |
|------------------------------------------------|------------------------------|------------|------------|---------------|-------|-------------|--|
| Session 01 May 2009                            |                              |            |            |               |       |             |  |
|                                                | Examiner Mr Strict Marker    |            |            |               |       |             |  |
| Search Print Outstandi                         | ng List Print Payment Report |            |            |               |       |             |  |
| show 10   show 25   show 50   show 100 (of 24) |                              |            |            |               |       |             |  |
| Branch                                         | Grade                        | First Name | Surname    | <u>Amount</u> | Paid? | <u>Date</u> |  |
| Freestyle Solo                                 | 2nd Gold Bar                 | Julie      | Andrews    | 37.49         |       |             |  |
| All Round Efficiency                           | Star 5                       | Dot        | Apostrophe | 42.99         |       |             |  |
| Argentine Tango                                | Star 5                       | Dot        | Apostrophe | 42.99         |       |             |  |
| Freestyle Solo                                 | Gold                         | Fred       | Astaire    | 25.00         |       |             |  |
| Freestyle Solo                                 | 1st Gold Bar                 | Fred       | Astaire    | 28.00         |       |             |  |
| Freestyle Solo                                 | Gold                         | Ann        | Boleyn     | 25.00         |       |             |  |
| Ballroom                                       | One Dance                    | Robert     | Bruce      | 14.00         |       |             |  |
| Bossa Nova                                     | Silver                       | Robert     | Bruce      | 25.00         |       |             |  |
| Ballroom                                       | Star 2                       | Rose       | Bush       | 36.99         |       |             |  |
| Freestyle Solo                                 | Presidents Award 1           | Charlie    | Chaplin    | 43.99         |       |             |  |
| «FIRST «PREV (Page 1 2 3 of 3) NEXT»           |                              |            |            |               |       |             |  |
| SUBMIT                                         |                              |            |            |               | RESE  |             |  |

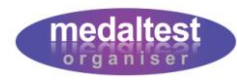

#### **Receiving Payments**

To mark a payment as 'received' from a candidate simply tick the box next to the appropriate payment and click the *SUBMIT* button. You may tick several payments at the same time, but always click the *SUBMIT* button BEFORE moving on to another page. All the exams that you have marked as paid will now show today's date against the payment.

| Manage Exam Payments                               |                    |            |                  |               |                 |             |  |
|----------------------------------------------------|--------------------|------------|------------------|---------------|-----------------|-------------|--|
| Session 01 May 2009                                |                    |            |                  |               |                 |             |  |
| Examiner Mr Strict Marker                          |                    |            |                  |               |                 |             |  |
| Search Print Outstanding List Print Payment Report |                    |            |                  |               |                 |             |  |
| show 10   show 25   show 50   show 100 (of 2       |                    |            |                  |               | now 100 (of 24) |             |  |
| Branch                                             | Grade              | First Name | <u>Surname</u> * | <u>Amount</u> | Paid?           | <u>Date</u> |  |
| Freestyle Solo                                     | 2nd Gold Bar       | Julie      | Andrews          | 37.49         |                 |             |  |
| All Round Efficiency                               | Star 5             | Dot        | Apostrophe       | 42.99         |                 | 12 May 2009 |  |
| Argentine Tango                                    | Star 5             | Dot        | Apostrophe       | 42.99         |                 | 12 May 2009 |  |
| Freestyle Solo                                     | Gold               | Fred       | Astaire          | 25.00         |                 |             |  |
| Freestyle Solo                                     | 1st Gold Bar       | Fred       | Astaire          | 28.00         |                 |             |  |
| Freestyle Solo                                     | Gold               | Ann        | Boleyn           | 25.00         |                 |             |  |
| Ballroom                                           | One Dance          | Robert     | Bruce            | 14.00         |                 | 12 May 2009 |  |
| Bossa Nova                                         | Silver             | Robert     | Bruce            | 25.00         |                 | 12 May 2009 |  |
| Ballroom                                           | Star 2             | Rose       | Bush             | 36.99         |                 |             |  |
| Freestyle Solo                                     | Presidents Award 1 | Charlie    | Chaplin          | 43.99         |                 |             |  |

#### **Outstanding Payments Report**

You can produce an 'at a glance' report of all candidates who have not yet paid their exam fee(s). Click the *Print Outstanding List* button at the top of the Manage Exam Payments screen.

| INTERNATIONAL DANCE TEACHERS' ASSOCIATION         The Test Dance Centre         Outstanding Payments Report         Exam Session:       01 May 2009 |         |                |                    |        |      |
|----------------------------------------------------------------------------------------------------|---------|----------------|--------------------|--------|------|
| First Name                                                                                                    | Surname | Branch         | Grade              | Amount | Paid |
| Julie                                                                                                    | Andrews | Freestyle Solo | 2nd Gold Bar       | 37.49  |      |
| Fred                                                                                                    | Astaire | Freestyle Solo | 1st Gold Bar       | 28.00  |      |
| Fred                                                                                                    | Astaire | Freestyle Solo | Gold               | 25.00  |      |
| Ann                                                                                                    | Boleyn  | Freestyle Solo | Gold               | 25.00  |      |
| Rose                                                                                                    | Bush    | Ballroom       | Star 2             | 36.99  |      |
| Charlie                                                                                                    | Chaplin | Freestyle Solo | Presidents Award 2 | 43.99  |      |
| Charlie                                                                                                    | Chaplin | Freestyle Solo | Presidents Award 1 | 43.99  |      |
| Charlie                                                                                                    | Chaplin | Latin          | Presidents Award 3 | 43.99  |      |
| Charlie                                                                                                    | Chaplin | Rock and Roll  | 1st Gold Bar       | 28.00  |      |

This report is also produced in Surname order, to match the screen. The report can be printed and used as a basis to receive payments from your candidates at your school. There is a 'Paid' column at the end which you can tick as you receive payments from your candidates. You can then use the report as a reference when later updating the system to record the payments received. Each time you print this report, any candidates who have been marked as paid since the last report will not appear.

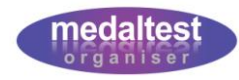

#### **Payments Received Report**

You can produce a report of all payments received from candidates to use as a balancing checklist. Click the *Print Payment Report* button at the top of the Manage Exam Payments screen.

| INTERNATIONAL DANCE TEACHERS' ASSOCIATION         The Test Dance Centre         Received Payments Report         Exam Session:       01 May 2009 |                 |                      |                                 |        |  |  |
|----------------------------------------------------------------------------------------------------|-----------------|----------------------|---------------------------------|--------|--|--|
| Paid Date                                                                                                    | Candidate       | Branch               | Grade                           | Amount |  |  |
| 10 May 2009                                                                                                    | Ken Hom         | Freestyle Solo       | Presidents Award 3              | 42.49  |  |  |
| 10 May 2009                                                                                                    | Holly Ivy       | Freestyle Solo       | 1st Gold Bar                    | 24.00  |  |  |
| 10 May 2009                                                                                                    | Beryl The Peryl | Ballroom             | Presidents Award 2              | 43.99  |  |  |
|                                                                                                    |                 |                      | Total Received for 10 May 2009: | 110.48 |  |  |
| 12 May 2009                                                                                                    | Dot Apostrophe  | All Round Efficiency | Star 5                          | 42.99  |  |  |
| 12 May 2009                                                                                                    | Dot Apostrophe  | Argentine Tango      | Star 5                          | 42.99  |  |  |
| 12 May 2009                                                                                                    | Robert Bruce    | Ballroom             | One Dance                       | 14.00  |  |  |
| 12 May 2009                                                                                                    | Robert Bruce    | Bossa Nova           | Silver                          | 25.00  |  |  |
|                                                                                                    |                 |                      | Total Received for 12 May 2009: | 124.98 |  |  |
|                                                                                                    | •               | •                    |                                 |        |  |  |
|                                                                                                    |                 |                      | Total amount received:          | 235.46 |  |  |

This report details all of the payments received to date and gives a sub total for each date, and a grand total at the end of the report